Actividad15 Administración servidor web HTTPS (Apache2) en Ubuntu Server -- mod\_ssl, default\_ssl – certificados digitales

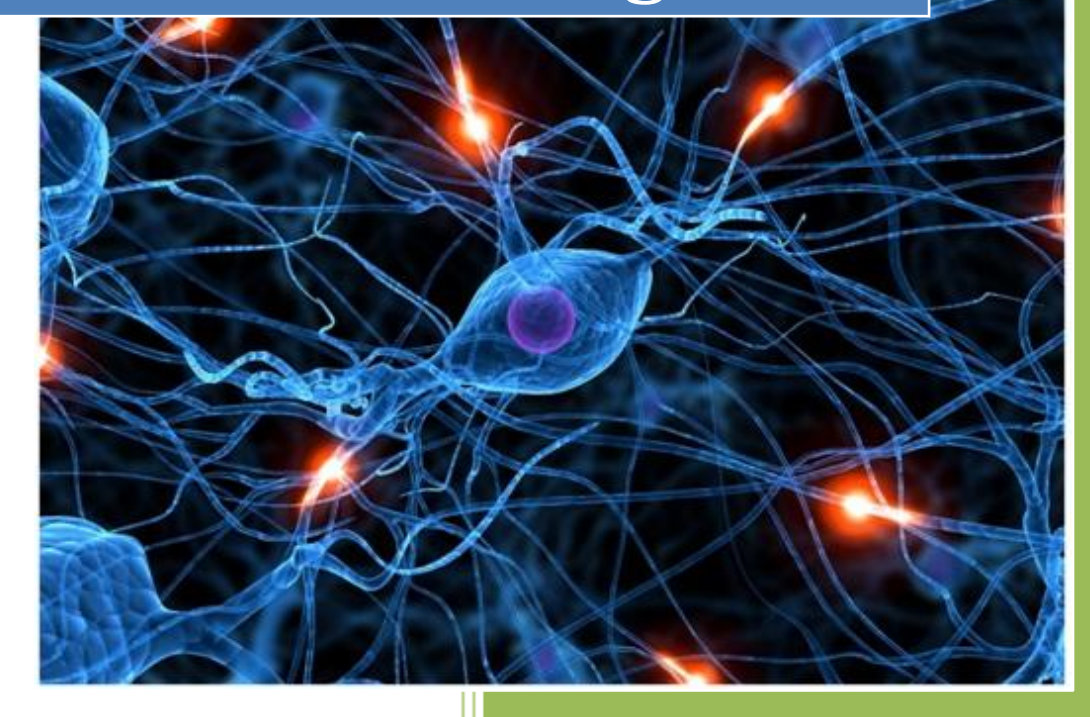

José Jiménez Arias IES Gregorio Prieto 2011-2012 Actividad15 Administración servidor web HTTPS (Apache2) en Ubuntu Server -- mod\_ss default\_ssl – certificados digitales

| root@ubuntusrv04:/et | c/apache2/mods-avail | lable# ls         |              |
|----------------------|----------------------|-------------------|--------------|
| actions.conf         | cache.load           | filter.load       | proxy_http.] |
| actions.load         | cern_meta.load       | headers.load      | proxy.load   |
| alias.conf           | cgid.conf            | ident.load        | proxy_scgi.] |
| alias.load           | cgid.load            | imagemap.load     | reqtimeout.c |
| asis.load            | cgi.load             | include.load      | reqtimeout.  |
| auth_basic.load      | charset_lite.load    | info.conf         | rewrite.load |
| auth_digest.load     | dav_fs.conf          | info.load         | setenvif.com |
| authn_alias.load     | dav_fs.load          | ldap.load         | setenvif.loa |
| authn_anon.load      | dav.load             | log_forensic.load | speling_load |
| authn_dbd . load     | dav_lock.load        | mem_cache.conf    | ssl.conf     |
| authn_dbm.load       | dbd . load           | mem_cache.load    | ssl.load     |
|                      |                      |                   |              |

En primer lugar observamos el directorio para asegurarnos que tenemos el módulo disponible/etc/apache2/mods-available

Posteriormente activamos el modulo con la sentencia : *a2enmod ssl* y reiniciamos el servicio para actualizar los cambios y poder trabajar con este modulo

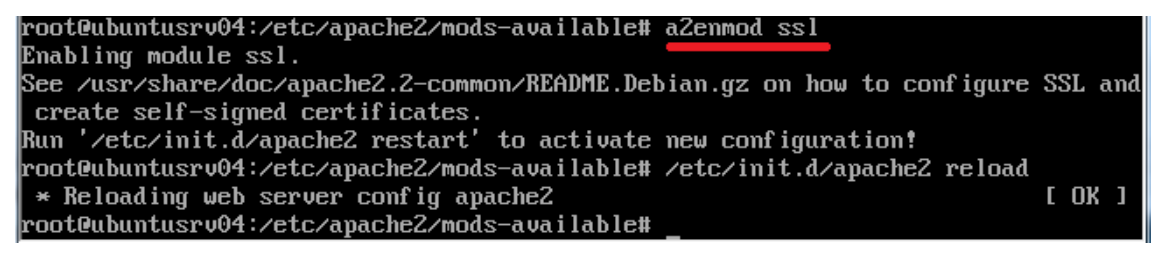

Luego nos situamos en el directorio de los sitios disponibles /etc/apache2/sites-available observamos que contiene default-ssl y posteriormente activamos el sitio y reiniciamos.

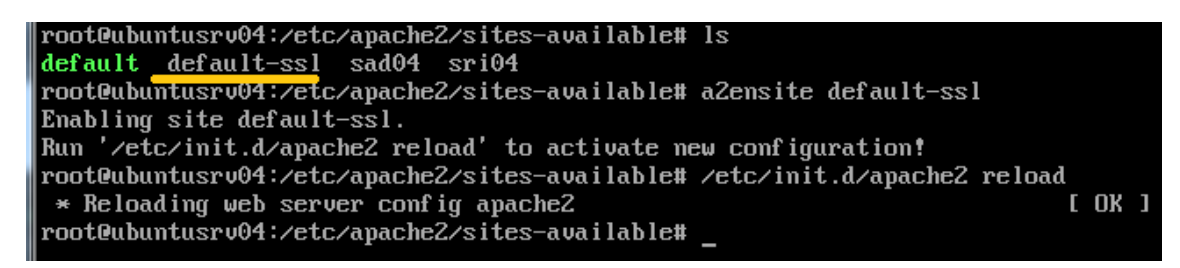

Después comprobamos que ha sido activado visualizando el directorios de los sitios activados de apache /etc/apache2/sites-enabled

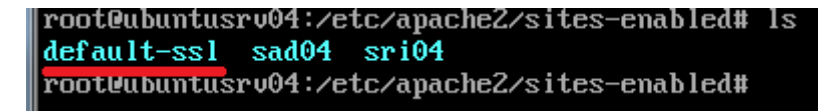

Observamos el contenido del fichero default-ssl

| GNU nano 2.2.2                                                                                      | Archivo: default-ssl                     |
|----------------------------------------------------------------------------------------------------|------------------------------------------|
| <ifmodule mod_ssl.c=""><br/><virtualhost _default_:443<="" th=""><th></th></virtualhost></ifmodule> |                                          |
| ServerAdmin webmast                                                                                 | ter@localhost                            |
| DocumentRoot /var/u                                                                                 | arım                                     |
| <pre></pre>                                                                                         |                                          |
| Uptions Fo                                                                                          | llowSymLinks                             |
| HIIUWUVEFF.                                                                                         |                                          |
| Directory /var/www                                                                                  |                                          |
| Options Inc                                                                                         | dexes FollowSymLinks MultiViews          |
| AllowOverr                                                                                          | ide None                                 |
| Order allow                                                                                         | u, deny                                  |
| allow from                                                                                          | all                                      |
|                                                                                                    |                                          |
| ScriptAlias /cgi-b;                                                                                 | in/ /usr/lib/cgi-bin/                    |
| <pre></pre>                                                                                         | ib/cgi-bin''>                            |
| AllowOverr                                                                                          | ide None                                 |
| Uptions +Ex                                                                                         | cecCGI -MultiViews +SymLinksIfUwnerMatch |
|                                                                                                    | all                                      |
|                                                                                                    |                                          |
| ;                                                                                                   |                                          |
| ErrorLog /var/log/a                                                                                 | apache2/error.log                        |

A continuación nos situamos en un cliente W7 y entramos en https://10.33.4.101 para probar la configuración realizada.

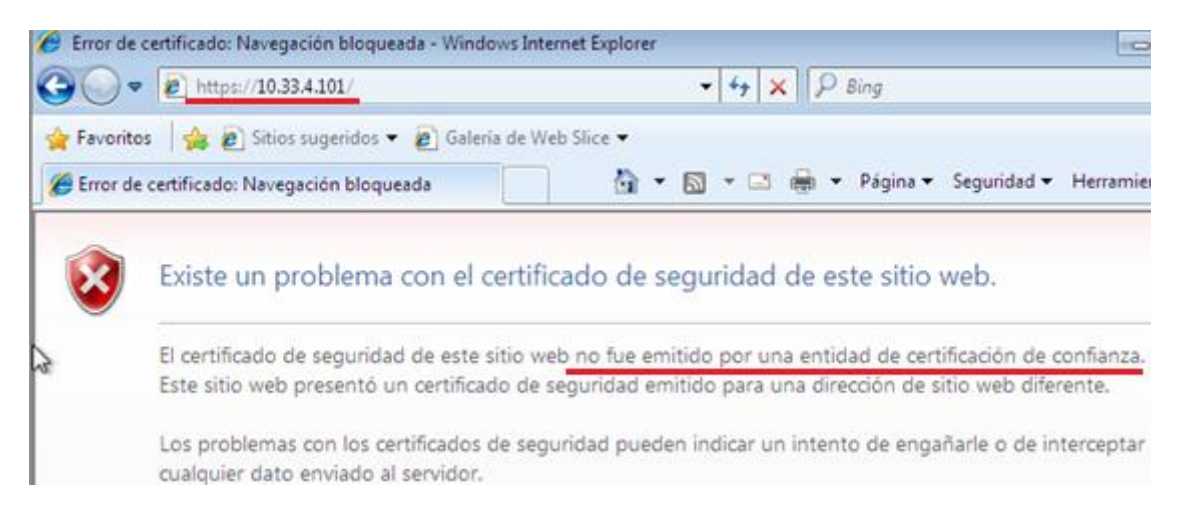

También podemos probar la configuración realizada desde otro sistema como por ejemplo molinux:

| 🔶 🌸 🔻 🄇         | 🚆 🚳 🕋 间 https://asir04. 🕨 🛛 💽 🔻 Google                                                                                                    |
|-----------------|----------------------------------------------------------------------------------------------------|
| 🛅 Más visitados | 🔻 🧰 Molinux 🔻 💼 Castilla-La Mancha 🔻 💼 Software Libre 🔻 💼 Conocimiento Libre 🔻                                                                                                    |
| 🛕 Conexión no   | confiable 🖶                                                                                                    |
|                 |                                                                                                    |
|                 |                                                                                                    |
|                 |                                                                                                    |
| ₽               | Esta conexión no es de confianza                                                                                                    |
|                 | Ha solicitado a Firefox que conecte de forma segura a <b>asir04.</b> , pero no podemos confirmar<br>que su conexión sea segura.                                                                                                    |
|                 | Normalmente, cuando se trata de conectar de forma segura, los sitios presentan un<br>identificación confiable para probar que está dirigiéndose al lugar correcto. Sin embargo, la<br>identidad de este sitio no puede verificarse. |
|                 | ¿Qué debería hacer?                                                                                                    |
|                 | Si usualmente se conecta a este sitio sin problemas, este error podría significar que alguien está tratando de imitar ese sitio y no debería continuar.                                                                             |
|                 | iSáquenme de aquí!                                                                                                    |

Luego desactivamos el sitio default-ssl para continuar con la configuración y reiniciamos el servicio apache2.

| rootQubuntusrv04:/etc/apache2/sites-available# <u>a2dissite_default-ssl_</u> |    |     |
|------------------------------------------------------------------------------|----|-----|
| Site default-ssl disabled.                                                   |    |     |
| Run '/etc/init.d/apache2 reload' to activate new configuration!              |    |     |
| rootQubuntusrv04:/etc/apache2/sites-available# /etc/init.d/apache2 reload    |    |     |
| * Reloading web server config apache2                                        | 0} | K ] |
| rootQubuntusrv04:/etc/apache2/sites-available#                               |    |     |

El siguiente paso es crear un certificado digital autoafirmado con openssl para el dominio seguro04.asir04.

Primero instalamos openssl:

```
rootQubuntusrv04:/etc/apache2/sites-available# aptitude install openssl
Leyendo lista de paquetes... Hecho
Creando árbol de dependencias
Leyendo la información de estado... Hecho
Leyendo la información de estado extendido
Inicializando el estado de los paquetes... Hecho
Escribiendo información de estado extendido... Hecho
```

Con openssl instalado nos disponemos a generar llave y con estas certificados.

Para crear una llave escribimos la siguiente sentencia:

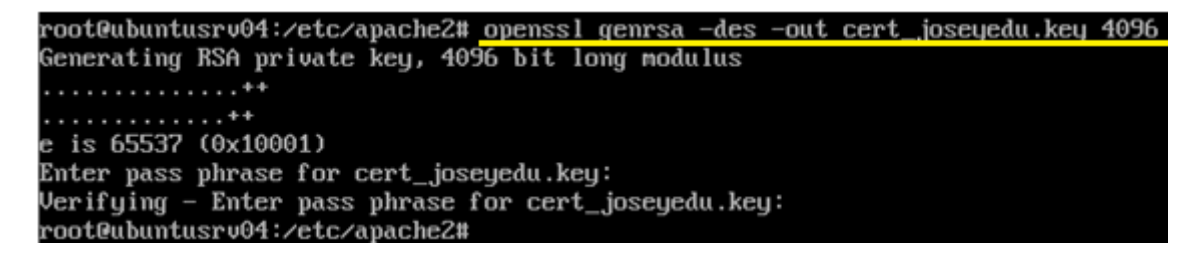

Tras escribir la sentencia y presionar enter nos solicitará una contraseña "inves".

La sentencia introducida se puede traducir en:

- openssl: comando.
- genrsa: genera la llave.
- -des3: Sistema de cifrado de la llave.
- -out: parámetro que indica la salida en archivo.
- *cert\_joseyedu.key*: el nombre del archivo que contendrá la llave.
- 4096: tamaño en bits de la llave.

Ahora debemos generar el certificado digital antes hemos de realizar una petición. Este certificado será firmado con la llave obtenida en el paso anterior, para ello introduciremos la siguiente sentencia:

| root@ubuntusrv04:/etc/apache2#_openss1_req_new_key_cert_joseyedu.key_out_cert |
|-------------------------------------------------------------------------------|
| _joseyedu.csr                                                                 |
| Enter pass phrase for cert_joseyedu.key:                                      |
| You are about to be asked to enter information that will be incorporated      |
| into your certificate request.                                                |
| What you are about to enter is what is called a Distinguished Name or a DN.   |
| There are quite a few fields but you can leave some blank                     |
| For some fields there will be a default value,                                |
| If you enter '.', the field will be left blank.                               |
|                                                                               |
| Country Name (2 letter code) [AU]:ES                                          |
| State or Province Name (full name) [Some-State]:Ciudad Real                   |
| Locality Name (eg, city) []:Membrilla                                         |
| Organization Name (eg, company) [Internet Widgits Pty Ltd]:les GP             |
| Organizational Unit Name (eg, section) []:2asir                               |
| Common Name (eg, YOUR name) []:joseyedu                                       |
| Email Address []:joseyedu@hot.com                                             |
|                                                                               |
| Please enter the following 'extra' attributes                                 |
| to be sent with your certificate request                                      |
| A challenge password []:inves                                                 |
| An optional company name []:                                                  |
| root@ubuntusrv04:/etc/apache2#                                                |

Tras escribir la sentencia y presionar *enter* nos solicitará una contraseña "inves", tras introcucir la contraseña podemos comenzar introducir los datos.

La sentencia introducida se puede traducir en:

- openssl: comando
- *req*: request para el certificado.
- *new*: parámetro que indica nueva petición.
- *key*: parámetro que indica la entrada mediante archivo.
- *cert\_joseyedu.key*: nombre del archivo creado anteriormente que contiene la llave.
- **out**: parámetro que indica la salida en archivo.
- *cert\_joseyedu.csr:* nombre del archivo que contendrá la información.

Ahora firmamos la petición solicitada en el paso anterior con la siguiente sentencia:

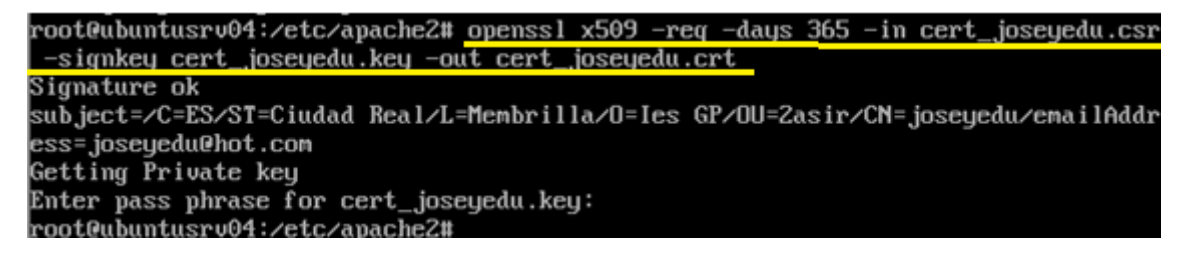

Tras escribir la sentencia y presionar enter nos solicitará una contraseña "inves".

La sentencia introducida se traduce en:

- **x509:** aplica formato de llave publica.
- *req:* request para el certificado.
- *days*: vigencia del certificado.
- *in:* indica la entrada de información mediante archivo especificado.
- *cert\_joseyedu.csr*: nombre del archivo que contiene la información.
- *singkey*: indica la llave que firmará el certificado.
- *cert\_joseyedu.key*: nombre del archivo creado anteriormente que contiene la llave.
- **out**: parámetro que indica la salida en archivo.
- *cert\_joseyedu.crt*: archivo que contendrá el certificado.

Actividad15 Administración servidor web HTTPS (Apache2) en Ubuntu Server -- mod\_ss default\_ssl – certificados digitales

Con el fin de tener organizados nuestros certificados creamos la carpeta ssl dentro de /etc/apache2 y movemos los certificados recién creados a este directorio.

root@ubuntusrv04:/etc/apache2# cp cert\_joseyedu.key ssl/cert\_joseyedu.key root@ubuntusrv04:/etc/apache2# cp cert\_joseyedu.csr ssl/cert\_joseyedu.csr root@ubuntusrv04:/etc/apache2# cp cert\_joseyedu.crt ssl/cert\_joseyedu.crt root@ubuntusrv04:/etc/apache2# cd ssl root@ubuntusrv04:/etc/apache2/ssl# ls cert\_joseyedu.crt cert\_joseyedu.csr cert\_joseyedu.key root@ubuntusrv04:/etc/apache2/ssl# \_

A continuación nos situamos en el directorio /var/www y creamos la carpeta seguro un archivo de nombre seguro.html

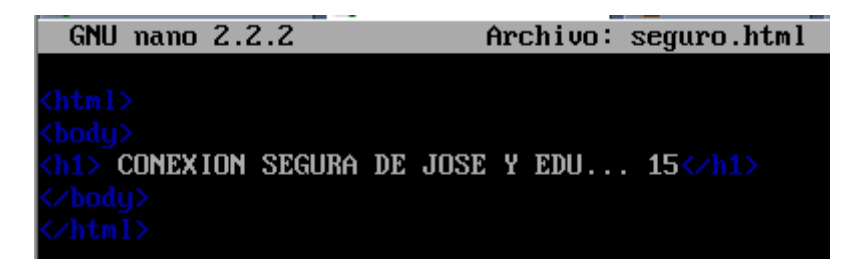

Realizamos un ls para comprobar que todo está en orden, el directorio y el archivo.

```
root@ubuntusrv04:/var/www/seguro# ls
seguro.html
root@ubuntusrv04:/var/www/seguro#
```

A continuación para no manipular el fichero default, hacemos una copia de default con el nombre seg-default.

```
root@ubuntusrv04:/etc/apache2/sites-available# cp default seg-default
root@ubuntusrv04:/etc/apache2/sites-available# ls
default default-ssl sad04 seg-default sri04
root@ubuntusrv04:/etc/apache2/sites-available#
```

Después editamos el nuevo sitio seg-default:

| GNU nano 2.2.2                        | Archivo: seg-default                |
|---------------------------------------|-------------------------------------|
| 412 ( 111 (                           |                                     |
| <virtualhost *:443=""></virtualhost>  |                                     |
| ServerHamin we                        | bmaster⊌localhost                   |
| Servername seq                        |                                     |
| DOCUMENTADOL /                        | var/www/seyuro                      |
| <directory></directory>               |                                     |
| Option                                | s FollowSymLinks                    |
| AllowO                                | verride None                        |
| Option                                | s FollowSymLinks MultiViews         |
|                                       |                                     |
| <directory <pre="">_va</directory>    | r/www/sequro>                       |
| Option                                | s Indexes FollowSymLinks MultiViews |
| AllowO                                | verride None                        |
| Order                                 | allow, deny                         |
| allow                                 | from all                            |
|                                       |                                     |
| ScriptAlias /c                        | gi-bin/ /usr/lib/cgi-bin/           |
| <pre><pre>&gt;Urectory /u</pre></pre> | sr/llb/cgl-bln >                    |
| HIIOWU<br>Ontion                      | verriae none                        |
| Option                                | allow deput                         |
| Allou                                 | from all                            |
| 111100                                | [ 48 líneas escritas ]              |

Posteriormente editamos nuestro archivo de configuración dns, para que resuelva el nuevo sitio:

| GNU nano 2.2                                                          | 2.2                | Archivo    | : /etc/b: | ind/db.asir04.net    |
|-----------------------------------------------------------------------|--------------------|------------|-----------|----------------------|
| ;<br>; BIND data f<br>;<br>\$ORIGIN asir0 <sup>,</sup><br>\$TTL 60480 | ile for<br>4.<br>0 | local loop | back into | erface               |
| asir04.                                                               | IN                 | SOA        | asir04.   | root.asir04. (       |
|                                                                       |                    | 2          |           | ; Serial             |
|                                                                       |                    | 604800     |           | ; Refresh            |
|                                                                       |                    | 86400      |           | ; Retry              |
|                                                                       |                    | 2419200    |           | ; Expire             |
|                                                                       |                    | 604800     | )         | ; Negative Cache TTL |
| ;                                                                     |                    |            |           | -                    |
| asir04.                                                               |                    | IN         | NS        | ubuntusrv04.asir04.  |
| ubuntusrv04.a:                                                        | sir04.             | IN         | Ĥ         | 10.33.4.101          |
| windows7.asir                                                         | 04.                | IN         | Ĥ         | 13.33.4.10           |
| debian04.asir                                                         | 04.                | IN         | Ĥ         | 10.33.4.30           |
| molinux04.asi                                                         | r04.               | IN         | Ĥ         | 10.33.4.60           |
| windowsxp04.a:                                                        | sir04.             | IN         | Ĥ         | 10.33.4.20           |
| seguro.asir04                                                         |                    | IN         | CNAME     | ubuntusrv04.asir04.  |

Y reiniciamos el servicio bind9 con la sentencia: service bind9 restart

El siguiente paso es activar el sitio recientemente configurado seg-default:

root@ubuntusrv04:/etc/apache2/sites-available# a2ensite seg-default Enabling site seg-default. Run '/etc/init.d/apache2 reload' to activate new configuration! root@ubuntusrv04:/etc/apache2/sites-available# service apache2 reload \* Reloading web server config apache2 root@ubuntusrv04:/etc/apache2/sites-available#

A continuación añadimos las líneas para leer los certificados en el fichero seg-default:

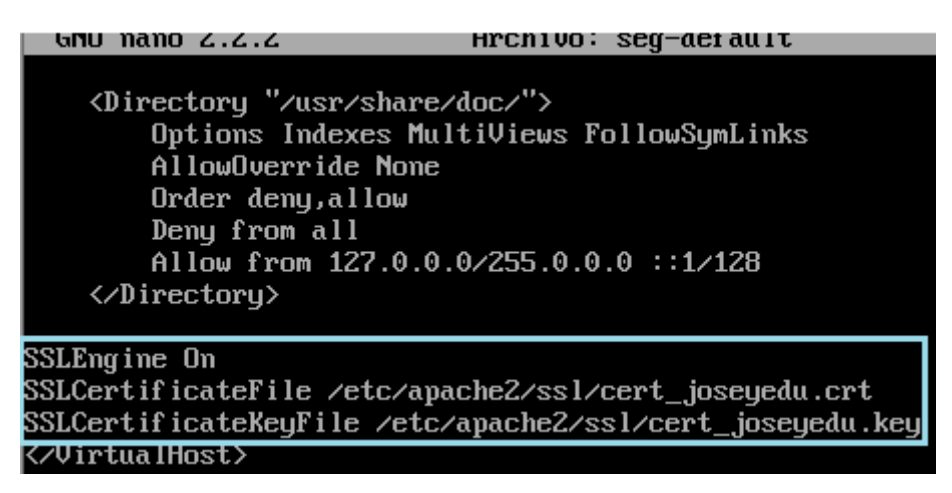

Por último visualizamos el fichero default, puesto que hicimos una copia, este fichero es perfectamente funcional, para los demás ficheros y directorio de nuestro servidor apache:

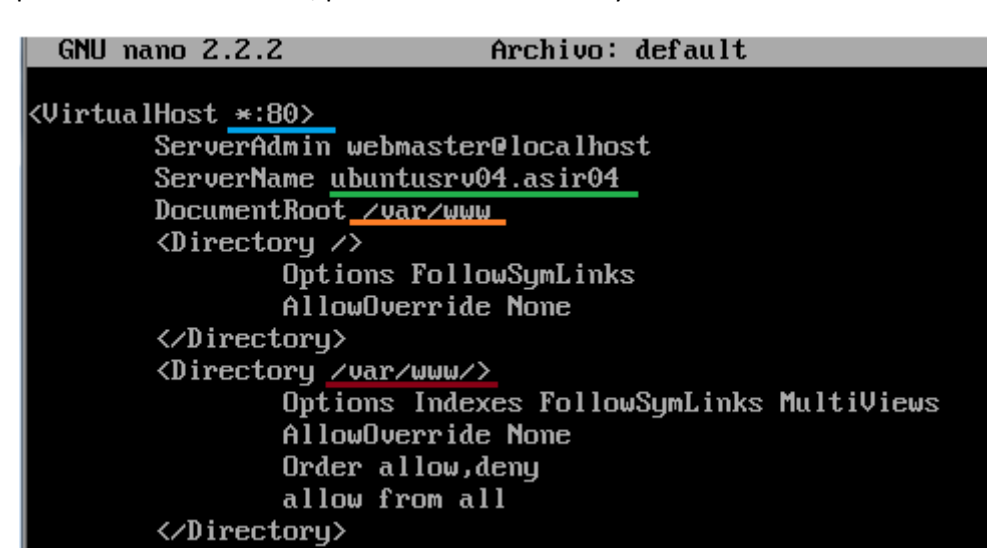

A continuación paramos y arrancamos el servicio, observamos que nos pide la contraseña para iniciar el servicio. También observamos 1 warning, este se debe a que aún no hemos configurado los NameVitualHost.

root@ubuntusrv04:/etc/bind# service apache2 start \* Starting web server apache2 [Fri Jan 20 04:55:27 2012] [warn] NameVirtualHost 10.33.4.101:80 has no Virtuall osts Apache/2.2.14 mod\_ssl/2.2.14 (Pass Phrase Dialog) Some of your private key files are encrypted for security reasons. In order to read them you have to provide the pass phrases. Server seguro.asir04:443 (RSA) Enter pass phrase: OK: Pass Phrase Dialog successful. [ OK ] root@ubuntusrv04:/etc/bind# \_

Antes de continuar, añadimos los NameVirtualHost

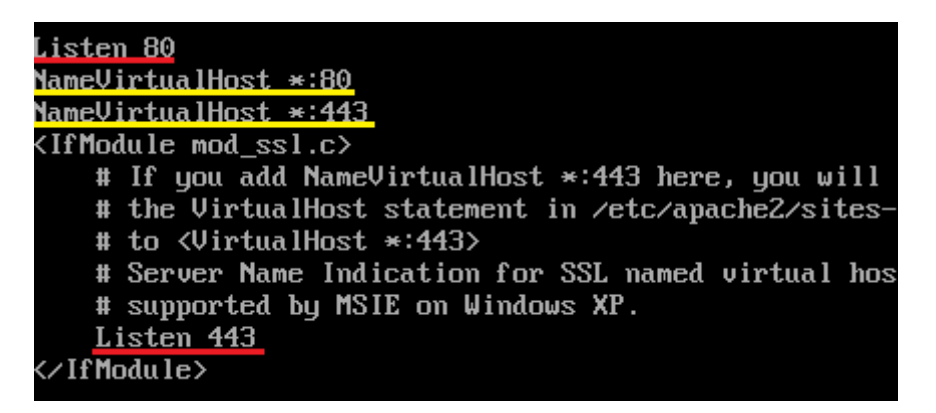

Tras configurar y añadir los NameVirtualHost, reiniciamos el servicio apache y observamos como los warning anteriores desaparecen.

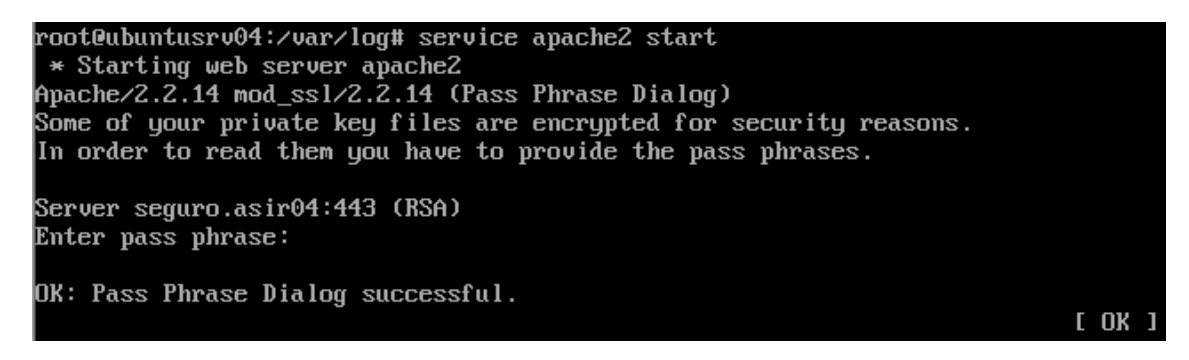

| 🕼 Atrás 🖌 📎 🗸      | • C (           | 谢 http       | )://asir(     | 04                 |
|--------------------|-----------------|--------------|---------------|--------------------|
| Index of /         |                 |              |               |                    |
| Name               | <u>Last mod</u> | <u>ified</u> | <u>Size [</u> | <u>Description</u> |
| datos/             | 09-Jan-2012     | 11:45        | -             |                    |
| indice.html        | 09-Jan-2012     | 09:54        | 177           |                    |
| log/               | 09-Jan-2012     | 16:36        | -             |                    |
| no_encontrada.html | 09-Jan-2012     | 15:59        | 87            |                    |
| 📑 <u>red.html</u>  | 09-Jan-2012     | 11:29        | 82            |                    |
| 🛅 <u>sad04/</u>    | 18-Jan-2012     | 17:02        | -             |                    |
| 🛅 <u>seguro/</u>   | 20-Jan-2012     | 04:19        | -             |                    |
| 🛅 <u>sri04/</u>    | 18-Jan-2012     | 17:02        | -             |                    |
| <u>webalizer/</u>  | 15-Jan-2012     | 20:51        | -             |                    |

Observamos que podemos acceder sin seguridad es decir con http al sitio.

Apache/2.2.14 (Ubuntu) Server at asir04 Port 80

Y que también podemos acceder de forma segura mediante certificado.

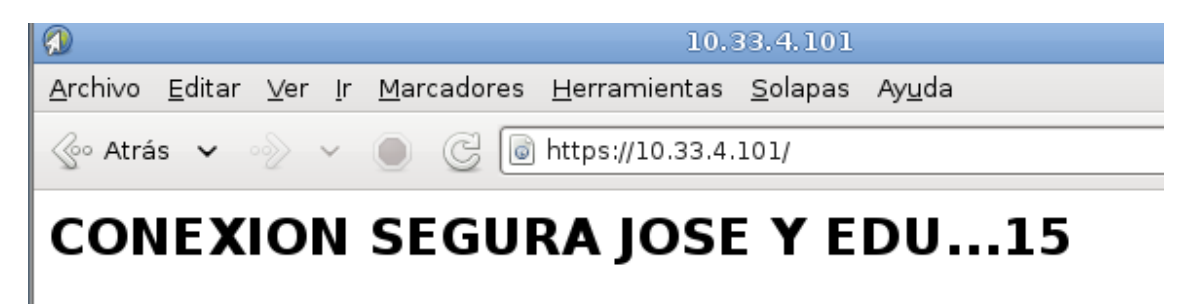

Actividad15 Administración servidor web HTTPS (Apache2) en Ubuntu Server -- mod\_ss default\_ssl – certificados digitales

2011-2012

Volvemos al fichero seg-default y lo editamos de tal forma que eliminemos el Indexes para que no muestre el contenido del directorio en el caso de que no encuentre seguro.html

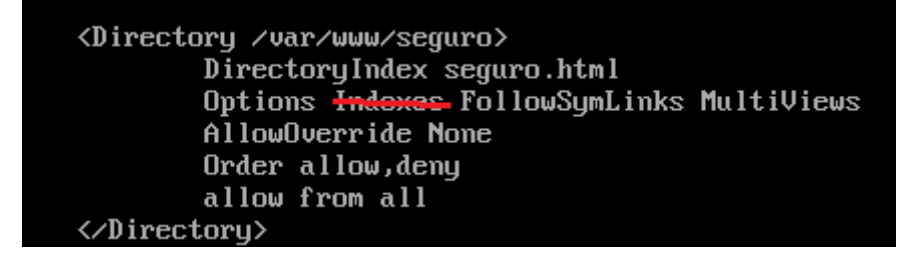

En la parte inferior del archivo seg-default editamos 3 directivas más, ErrorLog, CustonLog y ErrorDocument.

| ErrorLog /var/log/apache2/seguro.error.log                                                                          |  |  |  |  |  |  |  |  |  |  |
|----------------------------------------------------------------------------------------------------|--|--|--|--|--|--|--|--|--|--|
| <pre># Possible values include: debug, info, notice, warn, error, crit,<br/># alert, emerg.<br/>LogLevel warn</pre> |  |  |  |  |  |  |  |  |  |  |
| <u>CustomLog /var/log/apache2/sequro.access.log combined</u>                                                        |  |  |  |  |  |  |  |  |  |  |
| ErrorDocument 404 /sinseguridad.html                                                                                |  |  |  |  |  |  |  |  |  |  |

Los archivos seguro.error.log y seguro.access.log los crearemos en el directorio /var/log/apache2 y estarán vacios, sin embargo, el fichero sinseguridad.html cuyo contenido mostraremos a continuación lo crearemos en el directorio /var/www/seguro

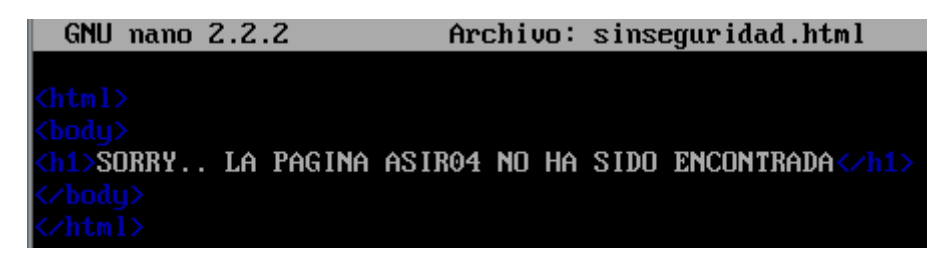

Observamos el contenido del directorio /var/www/seguro

```
root@ubuntusrv04:/var/www/seguro# ls
seguro.html sinseguridad.html
root@ubuntusrv04:/var/www/seguro# _
```

Observamos el contenido del directorio /var/log/apache2

root@ubuntusrv04:/var/log/apache2# ls access.log other\_vhosts\_access.log <u>sequro.error.log</u> error.log <u>sequro.access.log</u> ssl\_access.log root@ubuntusrv04:/var/log/apache2# \_

Por último reiniciamos el servidor y por curiosidad, vamos errar a proposito introduciendo la contraseña, comprobamos que solo con "inves" inicia.

root@ubuntusrv04:/etc/apache2# service apache2 restart
 \* Restarting web server apache2
Apache/2.2.14 mod\_ssl/2.2.14 (Pass Phrase Dialog)
Some of your private key files are encrypted for security reasons.
In order to read them you have to provide the pass phrases.
Server seguro.asir04:443 (RSA)
Enter pass phrase:
Apache:mod\_ssl:Error: Pass phrase incorrect (5 more retries permitted).
Enter pass phrase:
Apache:mod\_ssl:Error: Pass phrase incorrect (4 more retries permitted).
Enter pass phrase:
OK: Pass Phrase Dialog successful.
I OK

## COMPROBAMOS EL FUNCINAMIENTO :

Nos situamos en un cliente molinux y en la barra del navegador escribimos:

Pulsamos en Agregamos excepción...

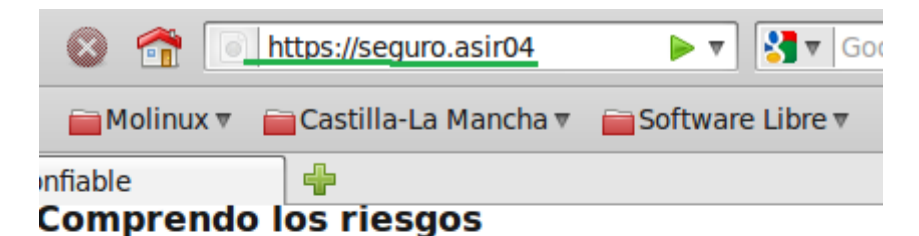

## Si entiende lo que está pasando, puede decirle a Firefox que comience a confiar en la identificación de este sitio. Aunque confíe en el sitio, este error podría significar que alguien está alterando su conexión.

No agregue una excepción a menos que conozca que hay una buena razón para que este sitio no use una identificación confiable.

Agregar excepción...

A continuación pulsamos en **Confirmar excepción de seguridad**:

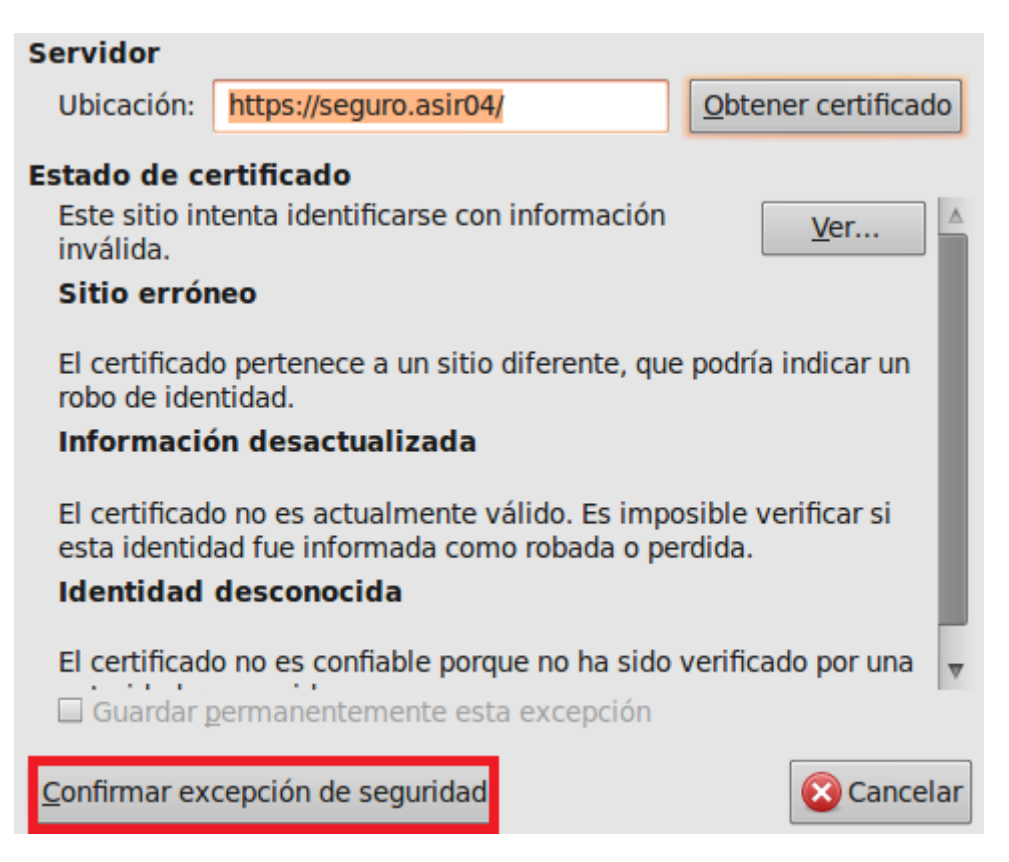

Tras pulsa en confirmar excepción de seguridad nos lleva la página siguiente.

|     |         |       | C     | $\odot$ | 1      |     | seguro.as | ir04 https | s://seg    | juro.asir0 | )4/    | ☆▼     | S00          | gle 🔍 |
|-----|---------|-------|-------|---------|--------|-----|-----------|------------|------------|------------|--------|--------|--------------|-------|
| 🛅 M | ás vis  | sitad | dos ₹ |         | 1olinu | x⊽  | Castilla  | a-La Mano  | :ha ▼      | Softw      | ware L | ibre 🔻 |              | **    |
| 💿 h | ttps:// | /seg  | uro.a | sir04/  |        |     | +         |            |            |            |        |        |              | ~     |
| C   | 10      | N     | EX    |         | DN     | I S | <b>EG</b> | UR/        | <b>\</b> ] | OS         | E      | ΥE     | E <b>DU.</b> | 15    |

Por último recordamos que en pasos quitamos el Indexes del directorio, y modificamos para que cuando se produjera un error 404 mostrara la pagina "sinseguridad.html" pues bien aquí la tenemos.

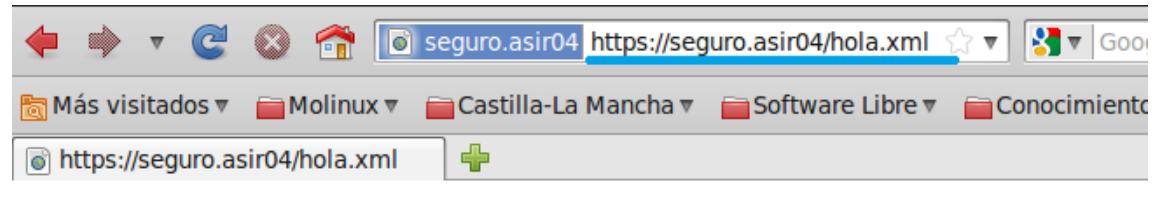

## SORRY.. LA PAGINA ASIR04 NO HA SIDO ENCONTRADA

Como conclusión a esta práctica y a la ud04 decir que me ha parecido muy didáctica a la par que entretenida.